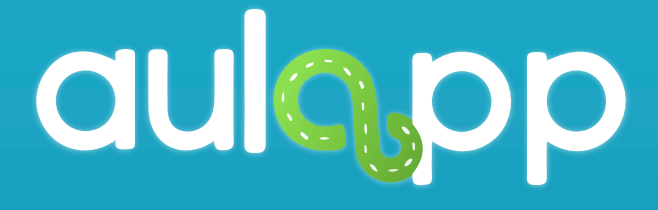

# Instructivo Certificar Proceso

En este instructivo encontrará toda la información para certificar un aprendiz que aprobó o reprobó el curso que estaba realizando, lea atentamente cada instrucción y siga las indicaciones.

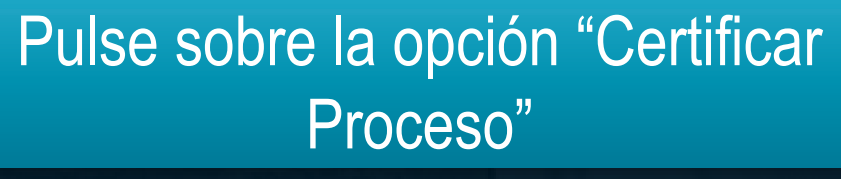

legalmanagermesa@yopmail.com PE - PASS1234

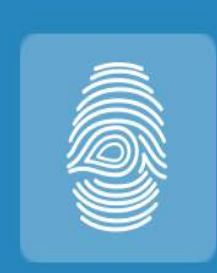

**Certificar Proceso** 

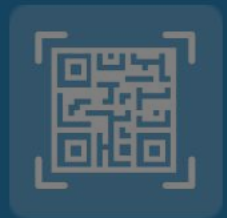

Validar Identidad Aprendiz

# Se abrirá la ventana para escanear el código QR.

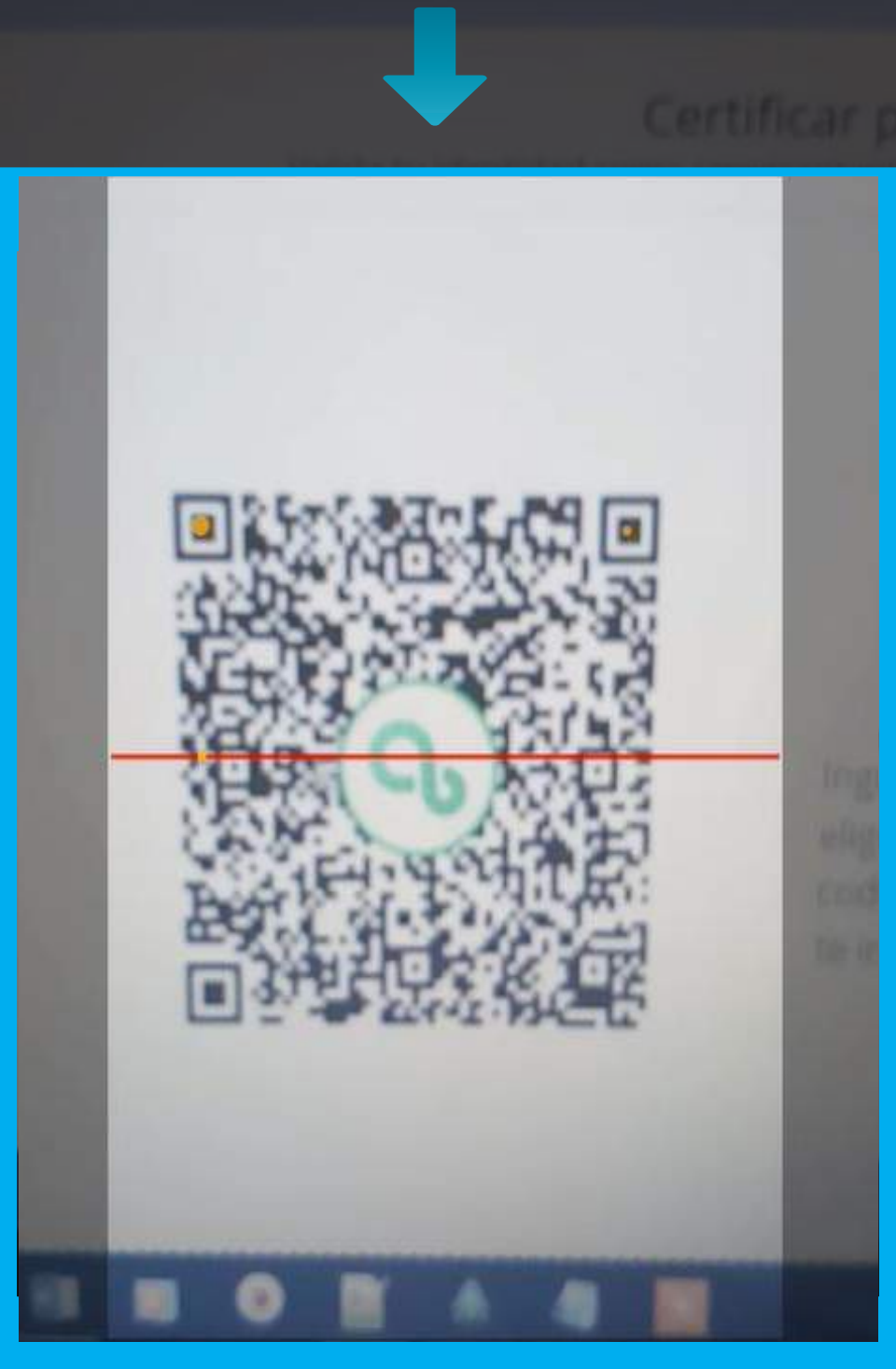

Una vez el código sea escaneado, se abrirá la pantalla de validación de huellas, para realizar este proceso deberá realizar la verificación completa de las huellas del representante legal.

#### $\leftarrow$

#### Validación Biometrica

#### LEGAL PRUEBAS

legalmanagermesa@yopmail.co m PE - PASS1234

#### Mano derecha

En esta parte se le informa al usuario de manera textual y gráfica la mano que se está solicitando para el escaneo.

#### Validación Biometrica

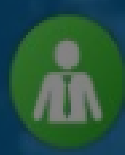

LEGAL PRUEBAS legalmanagermesa@yopmall.co m PE - PASS1234

#### Mano derecha

### Haga clic en la opción "INICIAR".

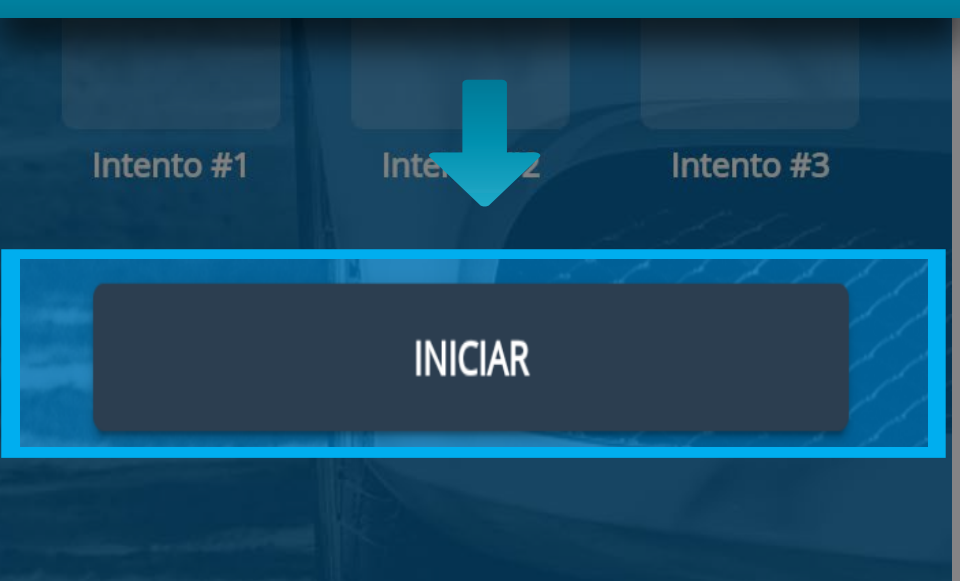

# Esta acción abrirá la cámara y solicitará la mano para realizar el escaneo.

# Mantén la mano así

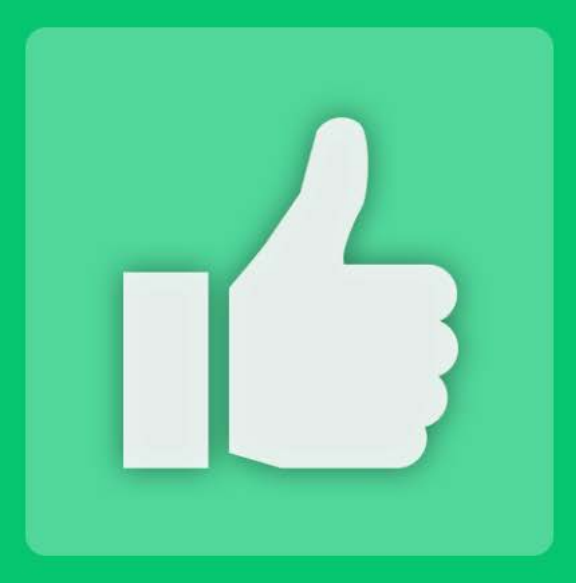

#### Escaneo exitoso

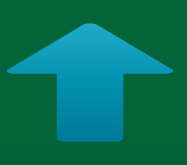

# Si el escaneo es exitoso, se generará el mensaje de notificación

CONTINUAR

# Las huellas no coinciden

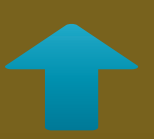

En caso de que el escaneo sea fallido, se notificará al usuario.

#### Validación Biometrica

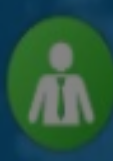

LEGAL PRUEBAS legalmanagermesa@yopmail.co m PE - PASS1234

## Adicional, en la sección de intentos se marcarán como fallidos.

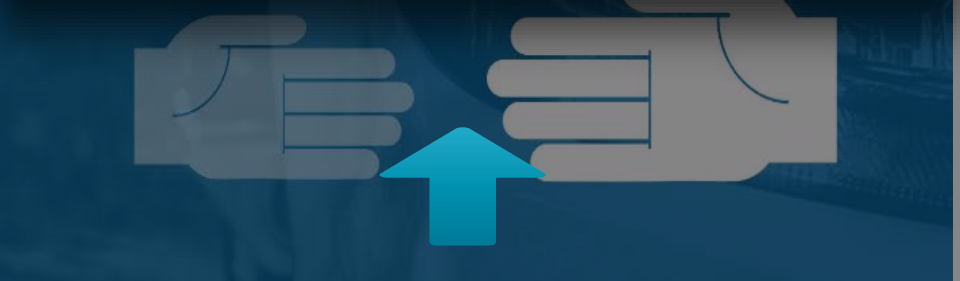

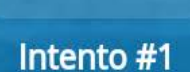

Intento #2

Intento #3

#### REINTENTAR

#### $\leftarrow$

#### Validación Biometrica

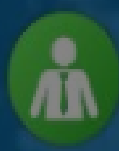

LEGAL PRUEBAS legalmanagermesa@yopmail.co m PE - PASS1234

#### Mano derecha

## Pulse en "REINTENTAR" para hacer el segundo intento.

Intento #1

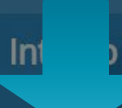

) #2

Intento #3

REINTENTAR

# Nuevamente se abrirá la cámara y solicitará la mano para realizar el escaneo.

# Mantén la mano así

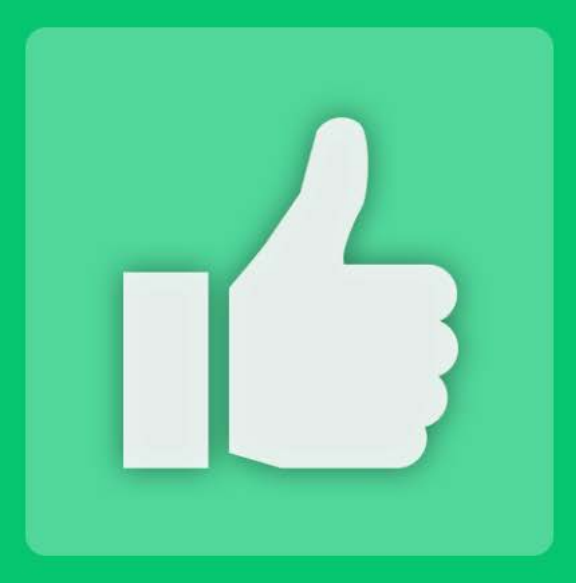

#### Escaneo exitoso

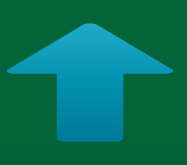

# Si el escaneo es exitoso, se generará el mensaje de notificación

CONTINUAR

En caso de que el segundo intento falle, se notificará al usuario y se le informa que se cambiará de mano para la siguiente validación.

No se pudo validar la mano derecha. Se intentará validar la izquierda

CONTINUAR

En caso de que los tres escaneos con la otra mano sean fallidos, se desplegará la cámara y tomará una fotografía del rostro del representante legal para realizar la validación.

## Notificación de fallo de huellas y toma de fotografía.

# Falló la verificación del usuario, se tomará una foto para el registro

#### CONTINUAR

# Captura de fotografía

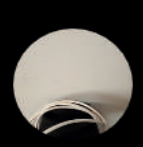

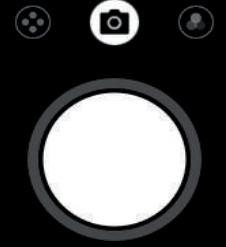

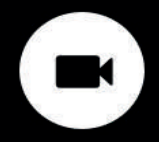

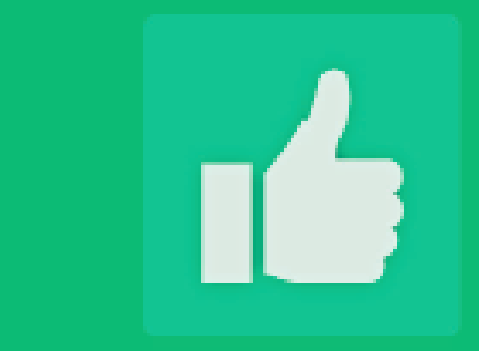

#### Se ha registrado el ingreso a clase correctamente

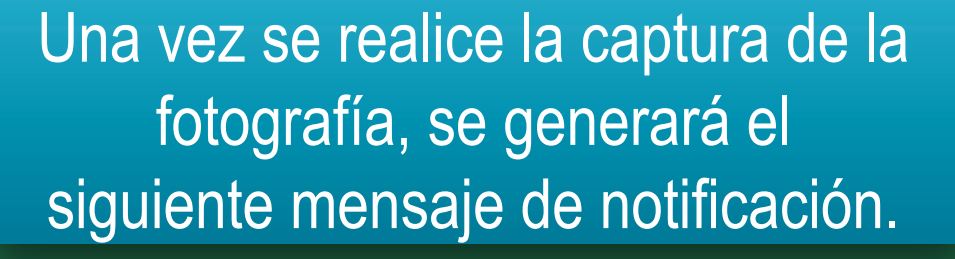

# Información Importante

Si el usuario fue registrado con una excepción biométrica y esto le impide hacer el escaneo de sus huellas de inmediato pasará a la captura de la fotografía del rostro para poder registrar el ingreso.

# Información Importante

Una vez la validación sea exitosa, se mostrará una pantalla en donde el representante legal aprobará o reprobará el curso de dicho aprendiz.

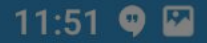

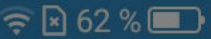

#### Seleccione el estado de aprobación del proceso

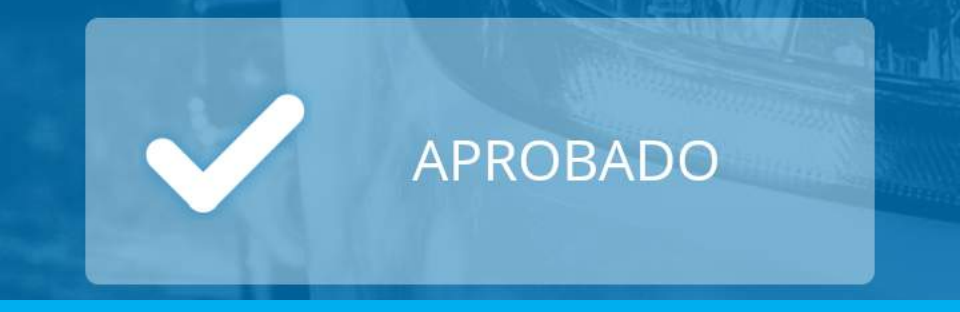

# NO PROBADO

# Pulse en "APROBADO" si el aprendiz cumplió con todos los logros.

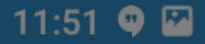

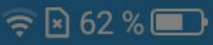

# Pulse en "NO APROBADO" si el aprendiz no desarrollo el curso con éxito.

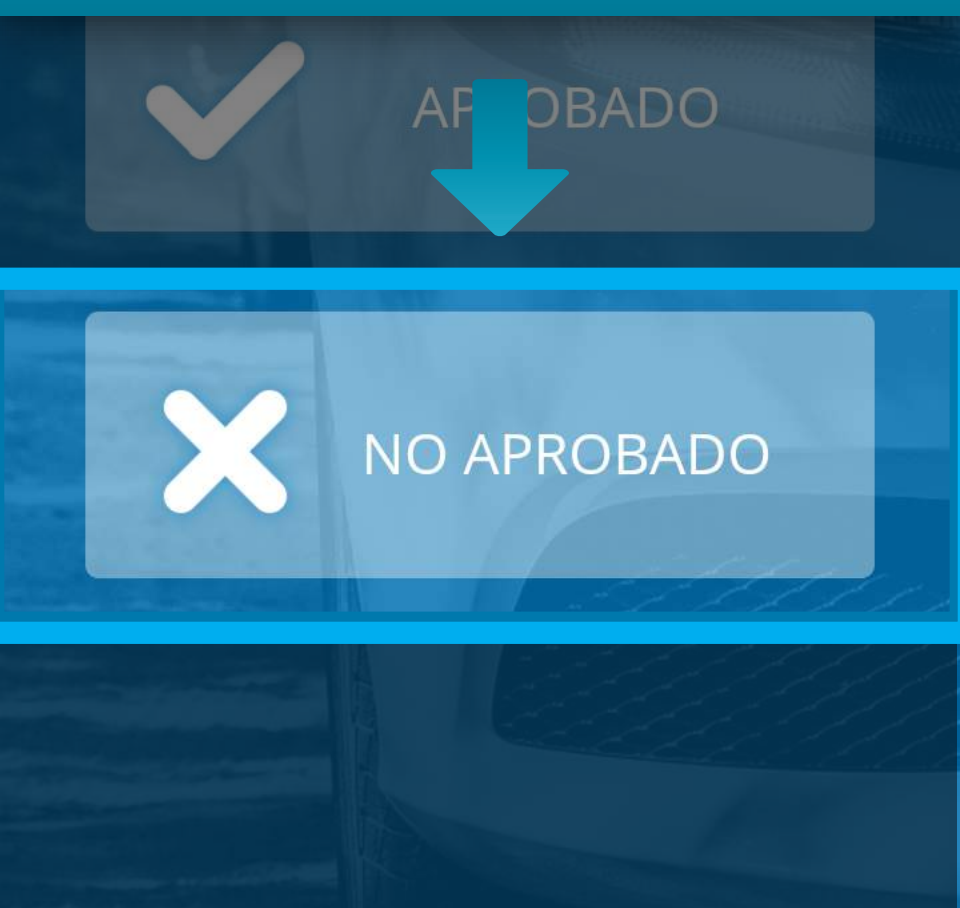

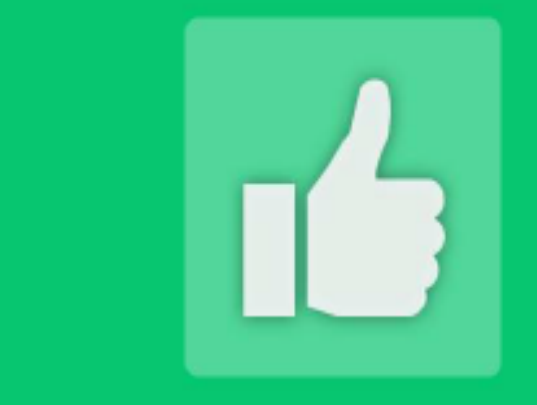

## Se ha certificado correctamente el proceso

# Se mostrará la notificación del proceso.

# Información Importante

Una vez el proceso sea completado, se mostrará una pantalla con los datos del aprendiz y la información de la certificación.

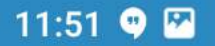

4

🔶 🖻 62 % 💷

#### Certificar Proceso

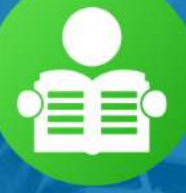

#### CLAUDIA PILAR CALDERON NARVAEZ

newjjkw@email2.pro CC - 151451517

# Se ha certificado correctamente en el curso de conducción

## **USUARIO APTO**

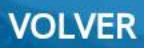